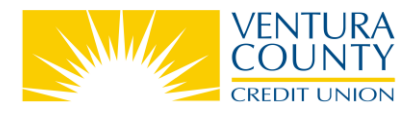

## **Two-Factor Authentication How To**

## What is Two-Factor Authentication (2FA)?

When accessing your accounts through Online and Mobile Banking, 2FA provides an added layer of protection and security by requesting an additional login credential beyond your username and password. This second verification method is a **one-time 6-digit passcode** that will be sent to the email address or phone number we have on file via **phone call**, **text message** or **email**.

2FA will occur in Online and Mobile Banking in the following scenarios:

- At first Sign In
- On an unrecognized device
- If you do not select "Remember This Device"
- If you make changes to your account information or add Travel Notes
- Every 90 days

Note: You will be asked to verify your identity only once per session.

## How does 2FA work in the Mobile Banking app?

If you haven't logged into the VCCU Mobile app in the last 90 days or haven't used your device to log in before, you will be asked to verify your identity using 2FA.

- 1. Open the VCCU Mobile app on your Apple or Android device.
- 2. Enter your Username
- 3. **Remember Username:** Select **Yes** to remember your username the next time you Sign In or **No** to be prompted to enter your username at next Sign In.
- 4. Start Sign In to move to the next step.

|                         | Long the life.         |
|-------------------------|------------------------|
| S                       | gn In - Enter Username |
| Usernal<br>Remem<br>Yes | ne:<br>ber Username?   |
|                         | Start Sign In          |
|                         | Not Registered         |
|                         | Become A Member        |
|                         |                        |

Federally insured by NCUA Equal Housing Opportunity 03/17/2021 12:02:17

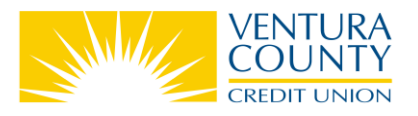

- 5. Verify that your Security Image and Security Phrase are both correct.
- 6. Enter your Password and Continue to Sign In.

| Living the life.                                 |
|--------------------------------------------------|
| Sign In - Enter Password                         |
| Security Image:                                  |
| Security Phrase:<br>This is your security phrase |
| Password:                                        |
| Continue Sign In<br>Cancel                       |

7. Identity Verification: Follow the prompts to verify your identity.

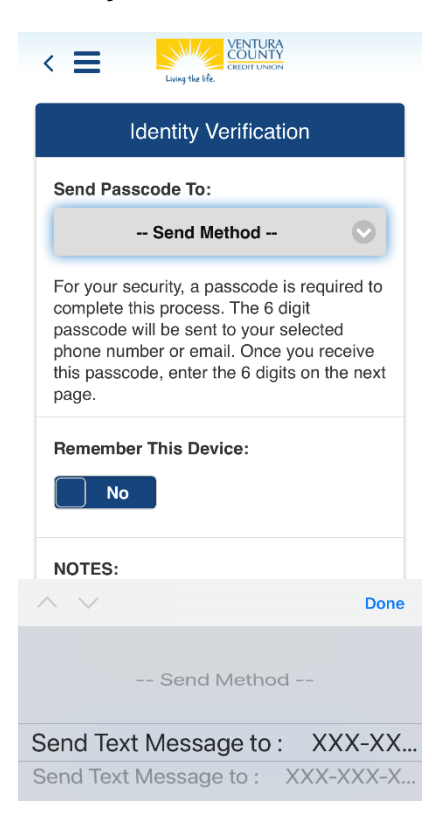

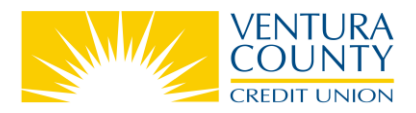

- a. **Send Passcode to:** Select your **Send Method** from the dropdown to send a 6-digit passcode by phone call, text message or email.
- b. **Remember This Device:** Select **Yes** to remember your device the next time you Sign In or **No** to verify your identity the next time you Sign In.

| K E Keloni UNON                                                                                                    | K                                                                                                    |  |
|----------------------------------------------------------------------------------------------------|----------------------------------------------------------------------------------------------------|--|
| Identity Verification                                                                                                    | Identity Verification Send Passcode To:                                                                                                    |  |
| Send Passcode To:                                                                                                    |                                                                                                    |  |
| Send Text to : XXX-XXX-X2 📀                                                                                                    | Send Method                                                                                                    |  |
| For your security, a passcode is required to<br>complete this process. The 6 digit<br>passcode will be sent to your selected<br>phone number or email. Once you receive<br>this passcode, enter the 6 digits on the next<br>page. | For your security, a passcode is required to<br>complete this process. The 6 digit<br>passcode will be sent to your selected<br>phone number or email. Once you receive<br>this passcode, enter the 6 digits on the next<br>page. |  |
| Remember This Device:                                                                                                    | Remember This Device:                                                                                                    |  |

c. Once you receive the passcode by phone call, text message or email, you will **10 minutes** to either type or copy and paste it into the **Passcode** form field.

| MESSAGES now                                                                                                    | 11:40 🕫 🔲                                                                                                    |
|----------------------------------------------------------------------------------------------------|----------------------------------------------------------------------------------------------------|
| CCU Alerts<br>entura County Credit Union: Do not share this<br>ode with anyone. Your security code is: 453251                                                                                                    | Identity Verification - Confirmation                                                                                                    |
| For your security, we occasionally require<br>an additional step to login when we don't<br>recognize the device that you're logging in<br>from, or if it has been more than 90 days<br>since we last verified your identity.                                                                            | For your security, we occasionally require<br>an additional step to login when we don't<br>recognize the device that you're logging in<br>from, or if it has been more than 90 days<br>since we last verified your identity.<br><b>Passcode:</b>                                      |
| Passcode:                                                                                                    | 621716                                                                                                    |
| <ul> <li>NOTES:</li> <li>This passcode is valid for 10 minutes.</li> <li>Text message passcodes are only valid for mobile phones.</li> <li>Email passcodes will be sent from jwaala@vccuonline.net.</li> <li>We will ask you to verify your identity every 90 days.</li> <li>Resend Passcode</li> </ul> | <ul> <li>NOTES:</li> <li>This passcode is valid for 10 minutes.</li> <li>Text message passcodes are only valid for mobile phones.</li> <li>Email passcodes will be sent from onlinebanking@vccuonline.net.</li> <li>We will ask you to verify your identity every 90 days.</li> </ul> |
|                                                                                                    | Confirm Passcode                                                                                                    |
| Confirm Passcode                                                                                                    | Cancel                                                                                                    |

8. **Confirm Passcode** to be taken to your accounts screen.